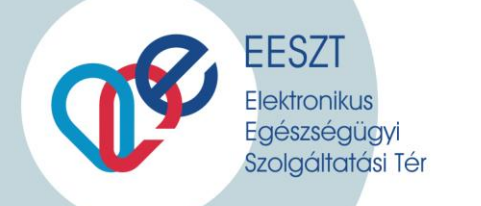

# IAM+ és SSO Használat Vmátrix kiegészítés

EESZT Vmátrix SSO Tudnivalók a Jogosultság beállításhoz és belépéskori első használathoz

Verzió:

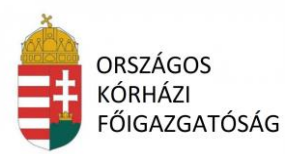

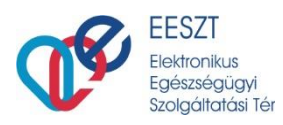

| 1. | ÁTTEKINTÉS                                                | 3   |
|----|-----------------------------------------------------------|-----|
| 2. | ÁLTALÁNOS FOGALMAK                                        | 3   |
| 3. | FELHASZNÁLÓ FELÜLET ELÉRÉSE IAM+ HOZZÁFÉRÉS               | 3   |
| 4. | JOGOSULTSÁG BEÁLLÍTÁS SSO HASZNÁLATÁVAL                   | 4   |
| 4  | .1 Bejelentkezés                                          | 4   |
| 4  | .2 IAM+ MODUL ELÉRÉSE                                     | 4   |
| 4  | .3 IAM+ SSO Adminisztráció menüpont                       | 5   |
| 4  | .4 RENDSZER (SSO) FELHASZNÁLÓI JOGOSULTSÁG ADMINISZTRÁCIÓ | 5   |
|    | 4.4.1 Új felhasználó jogosultság létrehozás               | 6   |
|    | 4.4.1.1 Képernyő elemei                                   | . 6 |
| 4  | .5 FELHASZNÁLÓ JOGOSULTSÁG KEZELÉS                        | 9   |
|    | 4.5.1.1 Keresési feltételek (Szűrők)                      | . 9 |
|    | 4.5.1.2 Felhasználó Jogosultság kezelés további Opciók    | 11  |
|    | 4.5.1.2.1 Admin felhasználó jogosultság létrehozás        | 12  |
| 5. | SSO REGISZTRÁCIÓ 1                                        | .3  |
| 5  | .1 SSO BEÁLLÍTÁS                                          | 13  |

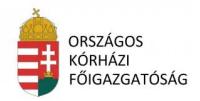

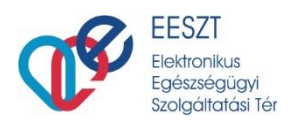

# 1. Áttekintés

A Felhasználói leírás megmutatja, azon egészségügyi ágazati szereplők és szolgáltatók részére a szükséges jogosultság beállítást, akik az adatszolgáltatási kötelezettség révén kívánnak az EESZT-hez csatlakozni és így szeretnék használni az SSO-s beállítástokat.

Az egészségügyi adatokkal foglalkozni kívánó személyeket (jelen esetben Orvos) a végzettségüknek megfelelő szerepkörrel és az intézmény/szervezeti egységgel fel kell venni a Vmátrix -ba.

Részletes leírás a Vmátrix használatával és beállítással kapcsolatban

# 2. Általános Fogalmak

**IAM+ modul:** Az IAM+, azaz "IAM Plusz" modul felelős a térhez (EESZT) SSO jogosultsági szolgáltatásokon keresztül kapcsolódó rendszerek jogosultsági szerepköreinek felhasználóknak történő kiosztás kezeléséért.

**IAM+ hozzáférés:** Az IAM+ modul az adminisztrációs (admin) jogosultságait önmagában kezeli, de a téren (EESZT) belüli hozzáféréséhez viszont szükség van az IAM jogosultságokra (hozzáférés).

VMátrix (IAM): Az EESZT rendszer belépéséhez és adatszolgáltatásához szükséges jogosultság kezelő. Áll egy Intézményi, egy Szervezetiegység és egy Felhasználó szerepkör azonosítóból. A belépéskor és adattovábbításkor ez határozza meg a felhasználói és adatküldési jogosultságot az adott felhasználóoperátor számára.

**SSO (IAM+):** A Single Sign-On (SSO) Webes egyszeri bejelentkezési módszer, amely olyan speciális formája a szoftveres azonosításnak, ami lehetővé teszi a felhasználó számára, hogy egy adott rendszerbe való belépéskor mindössze csak egyszer azonosítsa magát és ezután a rendszer minden erőforrásához és szolgáltatásához további autentikáció nélkül hozzáfér.

# 3. Felhasználó felület elérése IAM+ hozzáférés

Az IAM+ modul felülettel rendelkező funkciói és felületének elérése az EESZT Ágazati portál szakmai és admin felületén lehetséges. <u>Ágazati Portál elérése</u>

Az IAM+ felület elérése az ágazati portálra történő előírt bejelentkezés módjával lehetséges. Az ágazati portál felületet az admin felhasználók ún. tokenes (eSzemélyi, MobilToken) azonosítása után érhetik el.

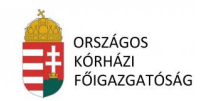

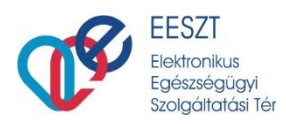

# 4. Jogosultság beállítás SSO használatával

### 4.1 Bejelentkezés

A felhasználó, akik már rendelkeznek belépéshez szükséges Vmátrix jogosultsággal (lsd. fentebb) és a szükséges azonosítást követően a belépést is megtették a következő nyitó képernyő jelenik meg:

| EESZT<br>Distancia Generative<br>Transformer Vie                                                                                                    | Ágazati Portál Főképernyő                                                             |
|----------------------------------------------------------------------------------------------------|---------------------------------------------------------------------------------------|
| adoxane conductations structure to encoded and the mean of the second structure of the second structure of the second structur |                                                                                       |
| erset na aran kalibitaker rokolfar senara kaliban almorbits                                                                                                    |                                                                                       |
| Turki (Super                                                                                                    | invest.                                                                               |
| Geuluzijsk as Agazel Partiliant                                                                                                    | Numble electronychi engand birthiant                                                  |
| EDVAGE BOYGREHOELD HILAR ESSET 1430 CALATA<br>ED-20 obstigned deviting of bird                                                                                                    | 10 Agran inspiral körkézet akaltottak ké a<br>kukasudiki gyégyintézettan, A képad nöt |
| Contri et Economicaliante et ECO-ALT Economic Estate Economicaliante et al al al al al al al al al al al al al                                                                                                    | milli turina harddalar einidda<br>chefddidt olyfa, bladdino.                          |
| <ul> <li>a segnétekén ne se bővek kének kéletős ja szeleszme ke i Terdémi</li> </ul>                                                                                                    |                                                                                       |
| An Marina Marrow make for a deep fina far-more angles for narrow training a transmission and the same                                                                                                    |                                                                                       |
| etc. displace (TDA) content of which it is in the other of space spectra on the displace is a spectra of the spectra of the    |                                                                                       |
| 4 independence of strang alignment individuals and more address significant sectors in million responsed and a globar localization of decisions. If CPI interactions of a more includes a constraint from the sector address of the sector address of the sector address of the sector address of the sector address of the sector.                                                                                                    |                                                                                       |
| 1.0 TeS-T is its insighter appropriate and the insighter to account of the test property of the posterior angle and posterior insighter and a posterior insighter and a posterior insightereand a posterior insighter and a posterior insighter and a pos    |                                                                                       |

1. VMÁTRIX FŐOLDAL BELÉPÉS UTÁN

### 4.2 IAM+ modul elérése

Az IAM+ modulhoz az EESZT-ben (IAM modulban kiosztva) Intézményi jogosultság kezelő (IAMINTJOG) szerepkörrel rendelkező felhasználók férnek hozzá az Ágazati portálon az E-EGÉSZSÉGÜGY >> IAM+ SSO Adminisztráció menüponton keresztül.

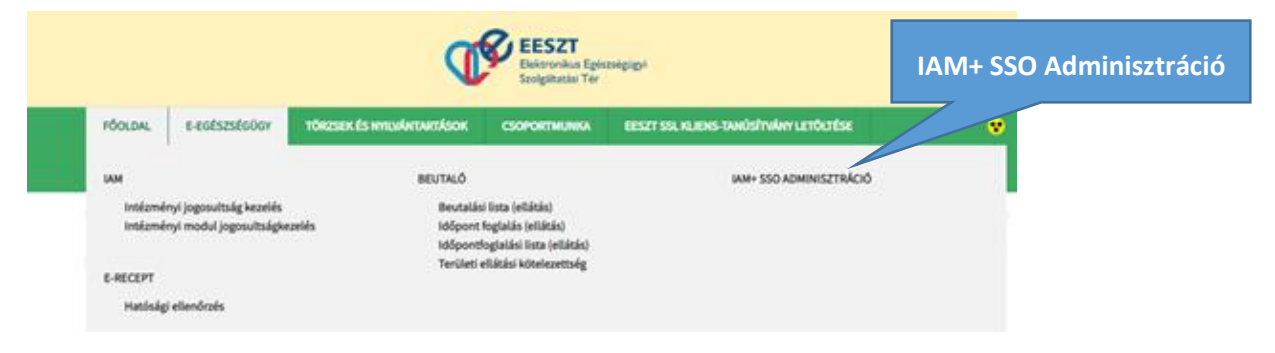

2. IAM+ SSO Adminisztrációs menüpont elérése

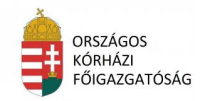

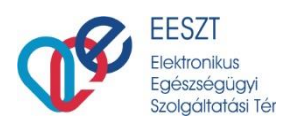

# 4.3 IAM+ SSO Adminisztráció menüpont

A menüpont meghívása utána a következő képernyőre jutunk:

| EESZT<br>Dorwenia Kasminger<br>Longener To                                                                                                    |                     |
|----------------------------------------------------------------------------------------------------|---------------------|
| riberten et eufschlieber etwentesamblen                                                                                                    |                     |
| esser so a ses sondriver criticita energia energia | IAM+ SSO Menüpontok |
| SAM- SSO administració                                                                                                    | 7                   |
| Intézmény-felhasználó-szerepkör tömeges feltöltés / letöltés                                                                                                    |                     |
| Rendszer (SSO) felhasználói jogosultság adminiszráció                                                                                                    |                     |
| ILL MELWARZANI, O ADDODUCTANA ILL THEMICAN<br>MELWARZANI, O ADDODUCTANA METERIK                                                                                                    |                     |
| SU ADMINI PELIMAZIYALÖ JORODULTAKA LIETHEMISIKA                                                                                                    |                     |

3. IAM+ SSO ADMINISZTRÁCIÓS MENÜPONT

A megjelenő képernyő két részre osztott és a jogosultság beállításhoz szükséges további menüpontokat tartalmazza:

- Intézmény felhasználó szerepkör tömeges feltöltés / letöltése
- Rendszer (SSO) felhasználói jogosultság adminisztráció

### 4.4 Rendszer (SSO) felhasználói jogosultság adminisztráció

A térbe (EESZT) bejelentkezett felhasználó az Ágazati Portál bejelentkezéskor kiválasztott intézménnyel, vagy intézmény és szervezeti egységgel tud műveleteket végrehajtani.

Az adott menüpont a következő részeket tartalmazza:

- Új felhasználó jogosultság létrehozás
- Felhasználó jogosultság kezelés
- Új admin felhasználó jogosultság létrehozás

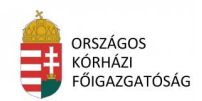

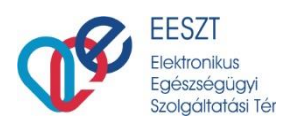

### 4.4.1 Új felhasználó jogosultság létrehozás

Az adott funkció az "**Új felhasználó jogosultság létrehozás"** gomb megnyomásával hívható meg. A gomb megnyomásakor a "*Felhasználó külső rendszer jogosultság létrehozás"* képernyő kerül megjelenítésre:

| —Felhasználó külső rendszer jogosul | tság létrehozása                   | Felhasználó jogosultság |
|-------------------------------------|------------------------------------|-------------------------|
| Partner:*                           |                                    |                         |
| Rendszer:*                          |                                    |                         |
| Felhasználó:*                       |                                    |                         |
| Intézmény:*                         | Állami Egészségügyi Ellátó Központ |                         |
| Szervezeti egység:                  |                                    |                         |
| LÉTREHOZÁS                          |                                    |                         |

4. FELHASZNÁLÓ KÜLSŐ RENDSZER JOGOSULTSÁG

A funkcióban a felhasználó intézménye, vagy intézmény és szervezeti egysége kapcsán a térhez (EESZT) kapcsolatot kialakító rendszerekben kezelt szerepkörök oszthatók ki.

#### 4.4.1.1 Képernyő elemei

- Partner\*: a mezőben az adott csatlakozott partner intézmény rögzítendő. A mező kitöltése kötelező. A mezőben írt értékre keresés. A találati listából szükséges kiválasztani a rögzítendő partnert.
- Rendszer\*: a mezőben a Partner mezőben kiválasztott intézményhez tartozó rendszer rögzítendő. A mező kitöltése kötelező. A mezőben írt értékre keresés. A találati listából szükséges kiválasztani a rögzítendő rendszert.
- Felhasználó\*: a mezőben jogosultságot igénylő felhasználó rögzítendő. (Orvos: O Betű +Pecsétszám) A mező kitöltése kötelező. A mezőben írt értékre keresés . A találati listából szükséges kiválasztani a rögzítendő felhasználót.
- Intézmény\*: a mezőben az Ágazati Portálra történő bejelentkezéskor megadott intézményével automatikusan kitöltésre kerül. A mező nem szerkeszthető.
- **Szervezeti egység**: a mezőben a kiosztandó felhasználói jogosultsághoz kapcsolódó szervezeti egység rögzítendő. A mező kitöltése nem kötelező.

Ha a felhasználó intézmény és szervezeti egységgel jelentkezett be az Ágazati Portálra, úgy a mező nem szerkeszthető, és automatikusan feltöltésre kerül a bejelentkezéskor megadott szervezeti egységgel.

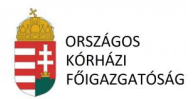

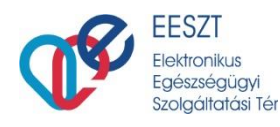

| —Felhasználó külső rendszer | jogosultság létrehozása               |
|-----------------------------|---------------------------------------|
| Partner:*                   | 5 - ÁEEK                              |
| Rendszer:*                  | 7 - eHVB                              |
| Felhasználó:*               | O00810 - Teszt Nándor X               |
| Intézmény:*                 | E198110 - CSOLNOKY FERENC KORHAZ 10   |
| Szervezeti egység:          | 198100010 - I. Belgyógyászati Osztály |
| LÉTREHOZÁS MÉGSE            |                                       |
|                             |                                       |

5. FELHASZNÁLÓ KÜLSŐ RENDSZERHEZ BEÁLLÍTÁS

Az adott képernyő elfogadása a "Létrehozás" gomb megnyomásával kerül elfogadásra. Elutasítása a "Mégse gomb" megnyomásával.

Amennyiben a kitöltött adatokat elfogadjuk úgy a következő **Felhasználó külső rendszer szerepkör karbantartás** képernyő jelenik, meg előttünk ahol megadhatjuk az általunk használni kívánt rendszerhez az adott szerepkört vagy szerepköröket:

| –Felhasználó kü                                                                                                    | ilső rendszer szerepkör karban                                           | tartás                        |                                                   |   |
|----------------------------------------------------------------------------------------------------|--------------------------------------------------------------------------|-------------------------------|---------------------------------------------------|---|
| Partner<br>Intézmény<br>Felhasználó                                                                                                    | ÁEEK (5)<br>CSOLNOKY FERENC KORHAZ 10 (E198110)<br>Teszt Nándor (O00810) | Rendszer<br>Szervezeti egység | eHVB (7)<br>I. Belgyógyászati Osztály (198100010) |   |
| Adható szerepkő<br>ACCOUNT_MANAGER<br>HALOTTVIZSG_ORVOS                                                                                                    | orök                                                                     | _                             | Birtokolt szerepkörök                             | ^ |
| IG_SZAKERTO<br>IG_SZAKERTO_PAT_SZ<br>JARASI_HIV<br>KORMANYABLAK<br>MEGYEI_KORMHIV<br>OK_MEGALL_INT_EKU<br>PAT_IG_SZAKERTO_MI<br>PATOLOGUS<br>SUPER_USER<br>WEB_ADMIN | zer<br>UL<br>JL<br>EGB                                                   | 0                             |                                                   |   |
|                                                                                                    | ~                                                                        |                               |                                                   | ~ |
|                                                                                                    | TÁROL ÉS VISSZA                                                          | VISSZA                        |                                                   |   |

6. SZEREPKÖR MEGADÁSA

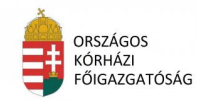

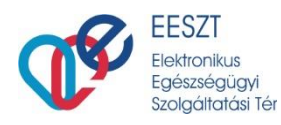

A képernyőn látható Jobbra Nyilak segítségével adathatjuk meg a kívánt szerepkört.

| –Felhasználó küls                                                                                                    | ő rendszer szerepkör karbai                                              | ntartás                       |                                                | ~ -                      |                            |
|----------------------------------------------------------------------------------------------------|--------------------------------------------------------------------------|-------------------------------|------------------------------------------------|--------------------------|----------------------------|
| Partner<br>Intézmény<br>Felhasználó                                                                                                    | ÁEEK (5)<br>CSOLNOKY FERENC KORHAZ 10 (E198110)<br>Teszt Nándor (000810) | Rendszer<br>Szervezeti egység | eHVB (7)<br>g I. Belgyógyászati Osztály (1     | Kívánt Sze<br>szerepkörö | repkör vagy<br>Ik megadása |
| Adható szerepkörö<br>ACCOUNT_MANAGER<br>HALOTTVIZSG_ORVOS<br>IG_SZAKERTO<br>IG_SZAKERTO_PAT_SZER<br>JARASI_HIV<br>KORMANYABLAK<br>MEGYEI_KORMHIV<br>OK_MEGALL_INT_BELUL<br>OK_MEGALL_INT_BELUL<br>OK_MEGALL_INT_BELUL<br>OK_MEGALL_INT_BELUL<br>OK_MEGALL_INT_BELUL | k<br>3<br>3<br>TÁROL ÉS VISSZA                                           | VISSZA                        | Birtokolt szerepkörök<br>JPER_USER<br>EB_ADMIN |                          |                            |

7. Szerepkör megadása

A beállított szerepkör elfogadása a **"TÁROL ÉS VISSZA**" nyomógomb segítségével történik. Amennyiben mégsem szeretnénk elfogadni az adatot, úgy válasszuk ki a **"VISSZA**" nyomógombot, ekkor a beállításunk nem kerül mentésre.

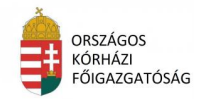

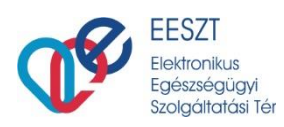

## 4.5 Felhasználó Jogosultság kezelés

Az "IAM+ SSO Adminisztráció" képernyő második menüpontja a "Felhasználó Jogosultság kezelés" menüpont. A "Felhasználó jogosultság kezelés" gomb megnyomásával. A gomb megnyomásakor a "Felhasználó külső rendszer jogosultság lekérdezés" képernyő kerül megjelenítésre.

A felhasználó intézménye, vagy intézmény és szervezeti egysége kapcsán az EESZT-s felhasználói jogosultságok kérdezhetők le. A funkció meghívásakor, a következő képernyő jelenik meg:

|   | –Felhasználó külső rendszer            | jogosultság le     | ekérdezés           |                        |             |               |        |  |
|---|----------------------------------------|--------------------|---------------------|------------------------|-------------|---------------|--------|--|
|   | 🗌 Partner és                           |                    |                     |                        | ]           |               |        |  |
|   | Rendszer                               |                    |                     |                        | ]           |               |        |  |
|   | 🗌 Felhasználó                          |                    |                     |                        | ]           |               |        |  |
|   | Szerepkör                              | Válasszon          |                     | •                      |             |               |        |  |
|   | 🕜 Intézmény és                         | AEEK - Állami Egés | zségügyi Ellátó Kö: | pont                   | ]           |               |        |  |
|   | Szervezeti egység                      |                    |                     |                        |             |               |        |  |
|   | 🗌 Kizárólag admin jogosultságok lekére | lezése             |                     |                        |             |               |        |  |
|   |                                        |                    |                     |                        | LEKÉRDEZÉS  | ÚJ LEKÉRDEZÉS | VISSZA |  |
| _ |                                        |                    |                     |                        |             |               |        |  |
|   | Kérem válasszon szűrőt!                |                    |                     |                        |             |               |        |  |
|   |                                        |                    | ÚJ FELHASZNÁLÓ      | JOGOSULTSÁG LÉTREHOZÁS | SZEREPKÖRÖK | MÓDOSÍTÁS     | VISSZA |  |
|   |                                        |                    |                     |                        |             |               |        |  |

8. Felhasználó Jogosultság Kezelés Képernyő

#### 4.5.1.1 Keresési feltételek (Szűrők)

- **Partner**: a mező melletti jelölőnégyzet bejelölésekor a mező aktívvá válik. A mezőbe a keresendő partner rögzítendő.
- Rendszer: a mező Partner melletti jelölőnégyzet bejelölésekor a mező aktívvá válik. A mezőbe a keresendő rendszer rögzítendő.
- **Felhasználó**: a mező melletti jelölőnégyzet bejelölésekor a mező aktívvá válik. A mezőbe a keresendő felhasználó rögzítendő.
- Szerepkör: a mezőben az adott rendszer szerepkörei jelennek meg választó listában.
- Intézmény: a mezőben az admin felhasználó az Ágazati Portálra történő bejelentkezéskor megadott intézményével automatikusan kitöltésre kerül. A mező nem szerkeszthető.
- Szervezeti egység: A mezőbe a keresendő szervezeti egység rögzítendő.
- Kizárólag admin jogosultságok lekérdezése jelölőnégyzet: Bejelölésekor kizárólag az IAM+ admin jogosultságokra (IAMINTJOG, IAMP\_INT\_ADMIN, IAM\_INTPR\_ADMIN) történik keresés. Bejelölése esetén a Szerepkör szűrő mező inaktiválásra kerül.

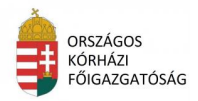

| M+ SSO adminisztráció              |                     |                             |            |               |      |
|------------------------------------|---------------------|-----------------------------|------------|---------------|------|
| –Felhasználó külső rends           | szer jogosultság le | kérdezés                    |            |               |      |
|                                    |                     |                             |            |               |      |
| Partner és                         |                     |                             |            |               |      |
| Rendszer                           |                     |                             |            |               |      |
| 🗌 Felhasználó                      |                     |                             |            |               |      |
| Szerepkör                          | SUPER_              | USER                        | ~          |               |      |
| Intézmény és                       | E198110             | - CSOLNOKY FERENC KORHAZ 10 |            |               |      |
| Szervezeti egység                  |                     |                             |            |               |      |
| 🗌 Kizárólag admin jogosultságok le | kérdezése           |                             |            |               |      |
|                                    |                     |                             | LEKÉRDEZÉS | ÚJ LEKÉRDEZÉS | VISS |
|                                    |                     |                             |            |               |      |

9. KERESÉSI FELTÉTELEK (SZŰRŐ)

Attól függően, hogy a keresés mezőben, milyen szűrési feltételek és milyen keresési mezőt választottunk ki a feltételek megjelenítése a "**LEKÉRDEZÉS**" gomb megnyomásával jeleníthetjük meg:

|                                                                                                    | zer jogosult                         | ság lekérdezés                                   |                                                                          |                                                                                           |  |
|----------------------------------------------------------------------------------------------------|--------------------------------------|--------------------------------------------------|--------------------------------------------------------------------------|-------------------------------------------------------------------------------------------|--|
|                                                                                                    |                                      |                                                  |                                                                          |                                                                                           |  |
| ] Partner és                                                                                         |                                      |                                                  |                                                                          |                                                                                           |  |
| lendszer                                                                                             |                                      |                                                  |                                                                          | ]                                                                                         |  |
| ] Felhasználó                                                                                        |                                      |                                                  |                                                                          | ]                                                                                         |  |
| Szerepkör                                                                                            |                                      | SUPER_USER                                       | v                                                                        |                                                                                           |  |
| Intézmény és                                                                                         |                                      |                                                  |                                                                          | ]                                                                                         |  |
|                                                                                                    |                                      |                                                  |                                                                          |                                                                                           |  |
| zervezeti egység                                                                                     |                                      |                                                  |                                                                          |                                                                                           |  |
| izervezeti egység<br>] Kizárólag admin jogosultságok lel                                             | kérdezése                            |                                                  |                                                                          |                                                                                           |  |
| zervezeti egység<br>] Kizárólag admin jogosultságok le                                               | kérdezése                            |                                                  | LEKÉRDEZÉ                                                                | S ÚJLEKÉRDEZÉS VISSZA                                                                     |  |
| izervezeti egység<br>] Kizárólag admin jogosultságok lei                                             | kérdezése                            |                                                  | LEKÉRDEZÉ                                                                | S ÚJ LEKÉRDEZÉS VISSZA                                                                    |  |
| izervezeti egység<br>] Kizárólag admin jogosultságok le                                              | kérdezése                            |                                                  | LEKÉRDEZÉ                                                                | S ÚJ LEKÉRDEZÉS VISSZA                                                                    |  |
| izervezeti egység<br>] Kizárólag admin jogosultságok le<br>Fethasználó o                             | vérdezése<br>Partner                 | ¢ Rendszer ≎                                     | LEKÉRDEZÉ<br>Intézmény o                                                 | S ÚJ LEKÉRDEZÉS VISSZA<br>Szervezeti egység o                                             |  |
| izervezeti egység<br>] Kizárólag admin jogosultságok lel<br>Felhasználó o<br>Teszt Nándor X (000810) | vérdezése<br>Partner<br>() ÁEEK (5)  | <ul> <li>Rendszer ;</li> <li>eHVB (7)</li> </ul> | LEKÉRDEZÉ<br>Intézmény :<br>CSOLNOKY<br>EFRENC                           | S ÚJ LEKÉRDEZÉS VISSZA<br>Szervezeti egység :                                             |  |
| izervezeti egység  Kizárólag admin jogosultságok lei  Felhasználó   Teszt Nándor X (O00810)          | Vérdezése<br>Partner<br>(e) ÁEEK (5) | ¢ Rendszer ¢<br>€ eHVB (7)                       | LEKÉRDEZÉ<br>Intézmény o<br>CSOLNOKY<br>FERENC<br>KORHAZ 10<br>KORHAZ 10 | S ÚJ LEKÉRDEZÉS VISSZA<br>Szervezeti egység o<br>(198100010)                              |  |
| izervezeti egység  Kizárólag admin jogosultságok lei  Felhasználó  Teszt Nándor X (000810)           | Vérdezése<br>Partner<br>() ÁEEK (5)  | <ul> <li>Rendszer ⇒</li> <li>eHVB (7)</li> </ul> | LEKÉRDEZÉ<br>Intézmény c<br>CSOLNOKY<br>FERENC<br>KORHAZ 10<br>(E198110) | S ÚJ LEKÉRDEZÉS VISSZA<br>Szervezeti egység o<br>I. Belgyógyászati Osztály<br>(198100010) |  |

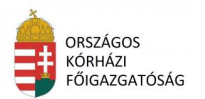

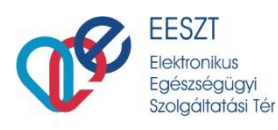

Új Szűrés indításához az "ÚJ LEKÉRDEZÉS" vagy esetleg szűrési feltétel elvetéséhez a "VISSZA" gomb használható.

#### 4.5.1.2 Felhasználó Jogosultság kezelés további Opciók

- Új felhasználó jogosultság létrehozás: a gomb megnyomásakor, navigáció történik a "Felhasználó külső rendszer jogosultság létrehozás" képernyőre (Hiba! Nincs megadva k önyvjelzőnév.).
- Szerepkörök: a gomb megnyomásakor felugró ablakban megjelenítésre kerül a találati listából rádió gombokkal kijelölt felhasználói találat szerepkörei. A felugró ablak a jobb felső sarkában található X jellel zárható be.
- Módosítás: a gomb megnyomásakor navigáció történik a Felhasználó külső rendszer szerepkör karbantartás képernyőre (11. ábra), és a kiválasztott jogosultsági találatnak megfelelő adatokkal megjelenítésre kerülnek az adott felhasználó (adott partner/rendszer/intézmény vagy intézmény és szervezeti egységében) adható és birtokolt szerepkörök

| SZEREPKÖRÖK          |
|----------------------|
| OK_MEGALL_INT_KIVUL  |
| OK_MEGALL_INT_BELUL  |
| PATOLOGUS            |
| IG_SZAKERTO_PAT_SZER |
| IG_SZAKERTO          |
| PAT_IG_SZAKERTO_MEGB |
| JARASI_HIV           |
| MEGYEI_KORMHIV       |
| KORMANYABLAK         |
| SUPER_USER           |
| WEB_ADMIN            |
| ACCOUNT_MANAGER      |
|                      |

11. JOGOSULTSÁG TALÁLAT - SZEREPKÖRÖK

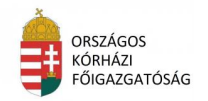

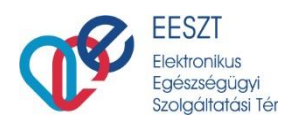

| -Felhasználó küls                                                                                                    | ső rendszer szerepkör ka                                             | arbantartás                                                                                                    |                              |                               |                        | _ |
|----------------------------------------------------------------------------------------------------|----------------------------------------------------------------------|----------------------------------------------------------------------------------------------------|------------------------------|-------------------------------|------------------------|---|
| Partner<br>Intézmény<br>Felhasználó                                                                                                    | ÁEEK (5)<br>CSOLNOKY FERENC KORHAZ 10 (E198<br>Teszt Nándor (000810) | 3110)                                                                                                    | Rendszer<br>Szervezeti egysé | eHVB (7)<br>g I. Belgyógyásza | ii Osztály (198100010) |   |
| Adható szerepkörö                                                                                                    | k                                                                    |                                                                                                    |                              | Birtokolt szerepkörök         |                        |   |
| ACCOUNT_MANAGER<br>HALOTTVIZSG_ORVOS<br>IG_SZAKERTO_PAT_SZER<br>JARASI_HIV<br>KORMANYABLAK<br>MEGYEI_KORMHIV<br>OK_MEGALL_INT_BELUL<br>OK_MEGALL_INT_KIVUL<br>PAT_IG_SZAKERTO_MEGE<br>PATOLOGUS | 3                                                                    | <ul> <li>▲</li> <li>▲</li></ul> | S<br>M                       | UPER_USER<br>/EB_ADMIN        |                        | ~ |
|                                                                                                    | TÁROL ÉS VISS                                                        | SZA VISSZA                                                                                                    |                              |                               |                        |   |

12. Szerepkör Módosítás

#### 4.5.1.2.1 Admin felhasználó jogosultság létrehozás

A funkció a "IAM+ SSO adminisztráció" képernyőről érhető el az "Új admin felhasználó jogosultság létrehozás" gomb megnyomásával. A gomb megnyomásakor a "*Felhasználó külső rendszer admin jogosultság létrehozás*" képernyő (2. ábra) kerül megjelenítésre.

A funkcióban az adott, a Térben (EESZT) intézményi admin jogosultságú felhasználó (IAMINTJOG) intézménye, vagy intézmény és szervezeti egysége kapcsán tud admin jogosultságot delegálni más felhasználónak kizárólag IAM+ modul kapcsán.

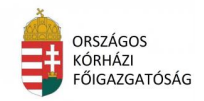

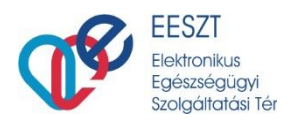

# 5. SSO Regisztráció

### 5.1 SSO Beállítás

A képernyőn lehetőségünk van két fajta bejelentkezést választani:

- eSzig eSzemélyi Igazolvány
- EESZT MobilToken alkalmazás használata

További információ a fenti felsorolásban az alábbi linkeken érhető el:

<u>Részletek az eSzemélyivel történő azonosításról</u> Részletek az EESZT mobilTokenről

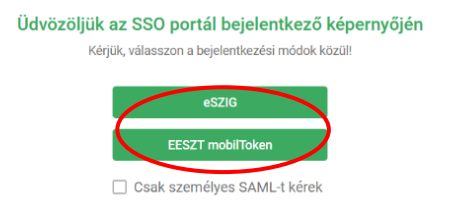

Annak függvényében, hogy melyiket választjuk a következő képernyőegyüttes jelenik meg a bejelentkezéshez:

| eSZIG alapú bejelentkezés<br>Bejelentkezés E-személyi használatával. | <b>Token alapú bejelentkezés</b><br>Bejelentkezés mobil token használatával.<br><sup>Partner</sup><br>ÁEEK MiniHIS |
|----------------------------------------------------------------------|----------------------------------------------------------------------------------------------------|
| ÁEEK MiniHIS                                                         | Rendszer<br>MiniHIS                                                                                                |
| MiniHIS                                                              | Intézmény *                                                                                                    |
| Intézmény *                                                          | Szervezeti egység                                                                                                  |
| Szervezeti egység                                                    | Felhasználónév *                                                                                                   |
| Felhasználónév *                                                     | Token *                                                                                                    |
| EESZT azonosítást kérek                                              | EESZT azonosítást kérek                                                                                            |
| Vissza Belépés                                                       | Vissza Belépés                                                                                                    |

13. SSO VÁLASZTÁS AUTENTIKÁCIÓS SZEMPONTBÓL

A választott bejelentkezési lehetőségnek megfelelően a bejelentkezési képernyőn az alábbi adatok megadása szükséges:

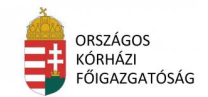

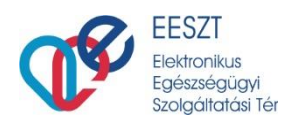

#### eSzemélyi igazolvány használatával

#### mobilToken használatával

| eSZIG alapú bejelentkezés<br>Bejelentkezés E-személyi használlatával.<br>Partner<br>ÁEEK MiniHitS                                                                                                    | Token alapú bejelentkezés<br>Bejelentkezés mobil token használatával.<br>Partner<br>ÁEEK MiniHIS                                                                                                    |
|----------------------------------------------------------------------------------------------------|----------------------------------------------------------------------------------------------------|
| Pendicer     Intézményválasztás a 6<br>jegyű OTH kód<br>megadásával vagy 3<br>karakter gépelését<br>követően választható       Szervezeti egység a 9 jegyű<br>127900710 – Belgyógyászat     Szervezeti egység a 9 jegyű<br>NNK/ÁNTSZ kód megadásával<br>vagy 3 karakter gépelését<br>követően választható | Bendazer     Intézményválasztás a 6<br>jegyű OTH kód<br>megadásával vagy 3<br>karakter gépelését<br>027910 – SZENTENDRE VAROS EGÉSZSÉGÜGYI IN<br>Szervezeti egység a 9 jegyű NNK/ÁNTSZ<br>kód megadásával vagy 3 karakter<br>gépelését követően választható       Szervezeti egység<br>127900710 – Belgyógyászat     Szervezeti egység a 9 jegyű NNK/ÁNTSZ<br>kód megadásával vagy 3 karakter<br>gépelését követően választható       Fehsználtok*<br>000810     EESSZT azonostó ny 0" hotű i Bogrótzám |
| EESZT azonostó megadása<br>Orvos esetén: "O" betű + Pecsétszám<br>EESZT azonostást kérek<br>Vissza Belépés                                                                                                    | Token*       EESZT mobilToken alkalmazás által generált 6 jegyű azonosító         EESZT azonosítást kérek       Vissza         Belépés       Belépés                                                                                                    |

14. EESZT AZONOSÍTÁS VÁLASZTÁS

Az adatok megfelelő és valid kitöltése esetén a "**Belépés**" gombra kattintva tudjuk megtenni a sikeres azonosítást követően az adott rendszerbe a bejelentkezésünket.

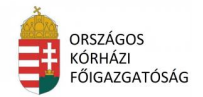